## инструкция

## Как зарегистрироваться ON-LINE в научной библиотеке СГМУ

1. На сайте СГМУ (www.nsmu.ru) перейдите по ссылке на сайт научной библиотеки СГМУ

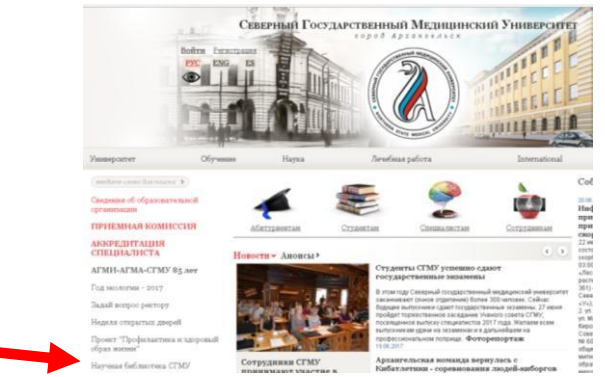

2. На сайте научной библиотеки СГМУ (<u>http://nsmu.ru/lib/</u>) перейдите в раздел Электронный каталог и полнотекстовая электронная библиотека

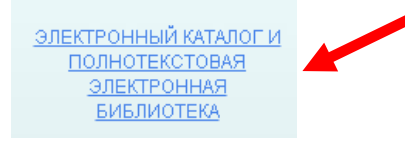

<u></u> <u>Регистр</u>ация

3. В правом верхнем углу нажмите на кнопку Регистрация

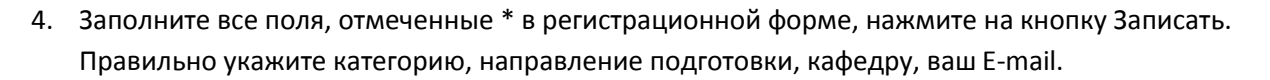

| ДИСТАНЦИОННАЯ ЗАПИСЬ В НАУЧНУЮ БИБЛИОТЕКУ СГМУ                                                                                                    |
|----------------------------------------------------------------------------------------------------|
| Запись осуществляется 1 раз! При успешной ганиси поязится сообщение "После прозержи даювых в аш<br>Лотих и пароль для доступа к электронному формуляру интателя будет выслан на Baш e-mail."                                |
| Еспи зы являетесь читателем НЕ СПМУ, получить пароль доступа к электронной библиотеке можно на участие<br>обслуживания ник по электронной почте lb@изна.ru. Обязательно укажите фаминию, ния, отчество, факультет,<br>курс. |
| Поля помеченные * обязательны для заполнения                                                                                                    |
| Фамилия*                                                                                                    |
| Имя*                                                                                                    |
| Отчество                                                                                                    |
| Категория*                                                                                                    |
| Контактный телефон*                                                                                                    |
| F_Mail*                                                                                                    |
|                                                                                                    |
| Иностранный язык* Английский                                                                                                    |
| Направление                                                                                                    |
| подготовки *                                                                                                    |
| Форма обучения *                                                                                                    |
| Вид обучения *                                                                                                    |
| № Приказа о зачислении                                                                                                    |
| КАФЕЛРУ ЗАПОЛНЯЮТ ОР ЛИНАТОРЫ. ПРОФЕССОРСКО-ПРЕПОЛАВАТЕЛЬСКИЙ                                                                                                    |
| COCTAB, ACIIIPAHTLI:*                                                                                                    |
| Кафедра *                                                                                                    |
| Даю свое согласие на обработку 🖌                                                                                                    |
| персональных данных*                                                                                                    |
| Настоящение соответствии с Федеральным законом<br>Ис. 152. #2 «О просокольные правлях» от 22.02.2006                                                                                                    |
| отправляя данную форму, кы подтверждаете свое                                                                                                    |
| согласте на обработку персональных динных. НБ<br>СТУСЛика изменение изменение и высота то пака за вой                                                                                                    |
| еза наформация. Обработка персональных данных                                                                                                    |
| осуществляется в целих эффективного оказания                                                                                                    |
| услуг.                                                                                                    |
| Записать Очистить                                                                                                    |
|                                                                                                    |

5. При успешной регистрации вы увидите следующее сообщение :

После проверки данных ваш Логин и пароль для доступа к электронному формуляру читателя будет выслан на Ваш e-mail.